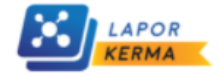

#### PENGISIAN LAPORAN KERJA SAMA PERGURUAN TINGGI

# Selamat Datang

Sistem Pelaporan Kerjasama (LAPORKERMA) merupakan layanan informasi dan pendataan data kerjasama Perguruan Tingggi dengan mitra dalam negeri maupun luar negeri.

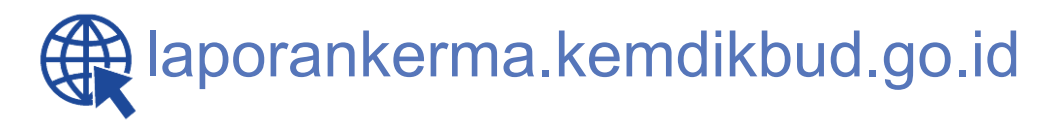

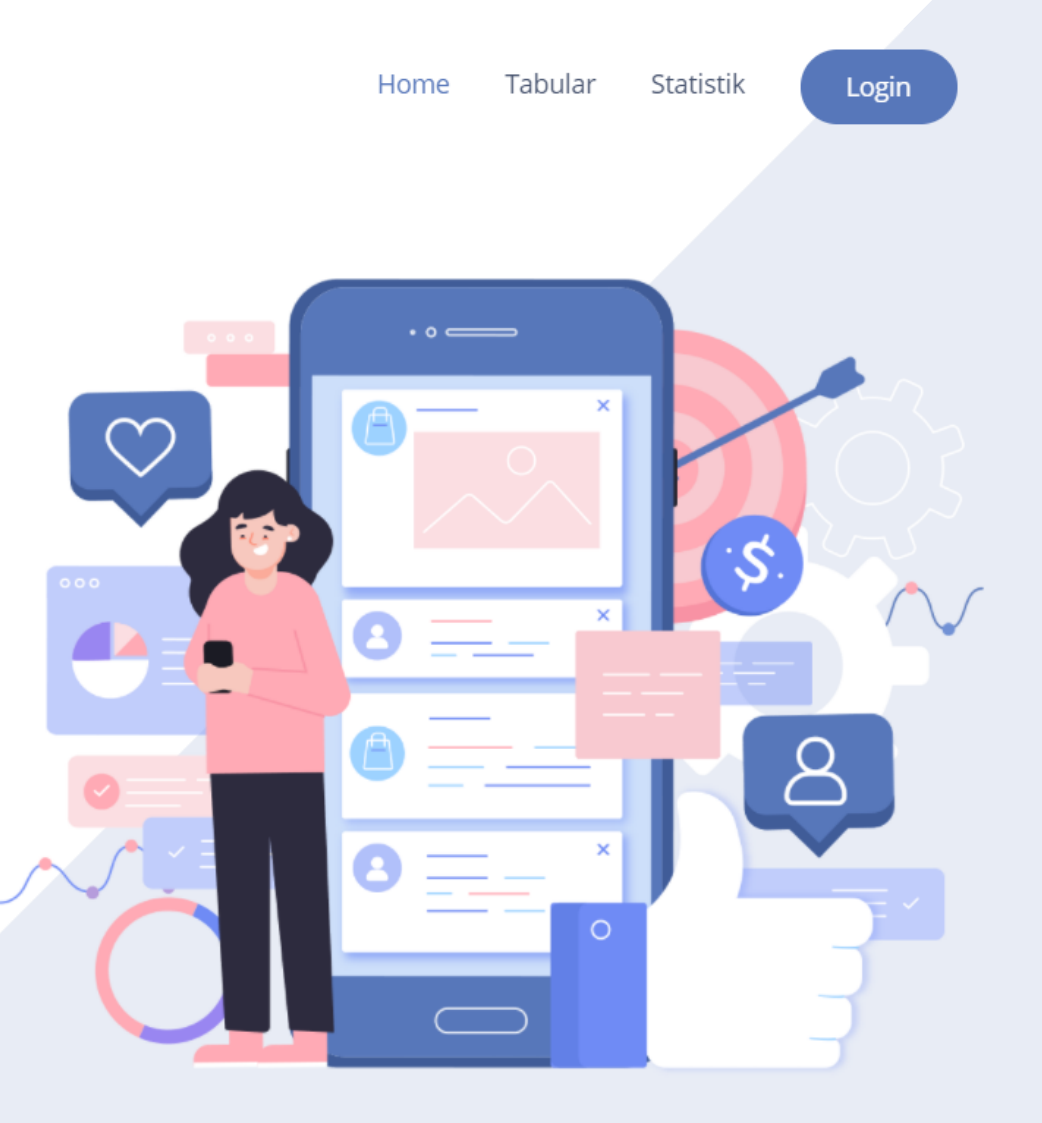

### DASAR HUKUM PERMENDIKBUD NOMOR 14 TAHUN 2014

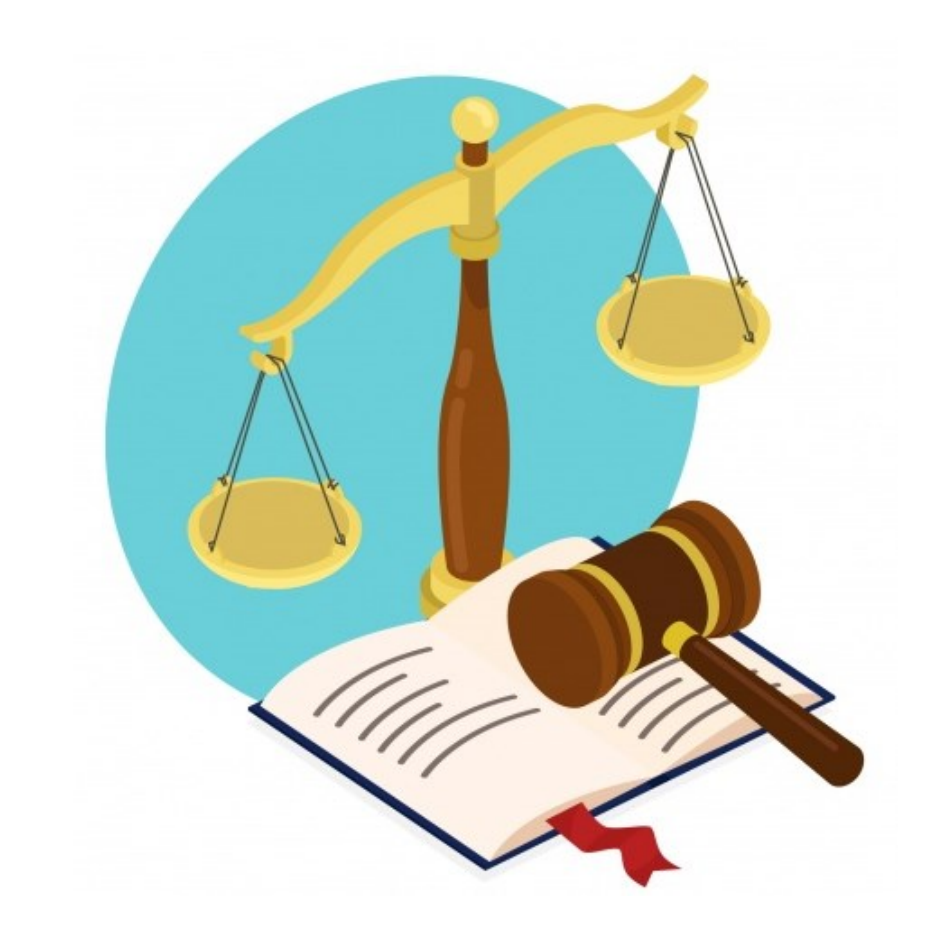

#### Pasal 49

Ayat 1:

Kerja Sama harus mendapatkan Izin dari Menteri melalui Direktorat Jenderal.

Ayat 2:

Perjanjian kerja sama diberitahukan kepada Direktur Jenderal.

#### Ayat 3:

Kewajiban untuk menyampaikan laporan secara berkala kepada Direktur Jenderal melalui PD DIKTI.

### Formula Penghitungan IKU 6

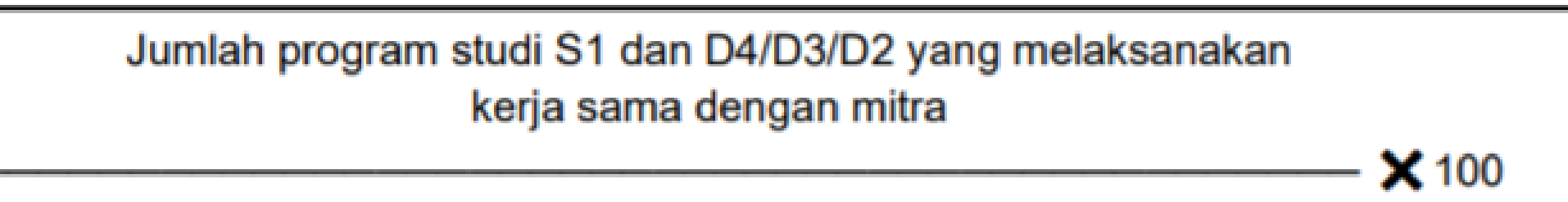

Total jumlah program studi S1 dan D4/D3/D2

### PELAPORAN KERJA SAMA PERGURUAN TINGGI laporankerma.kemdikbud.go.id

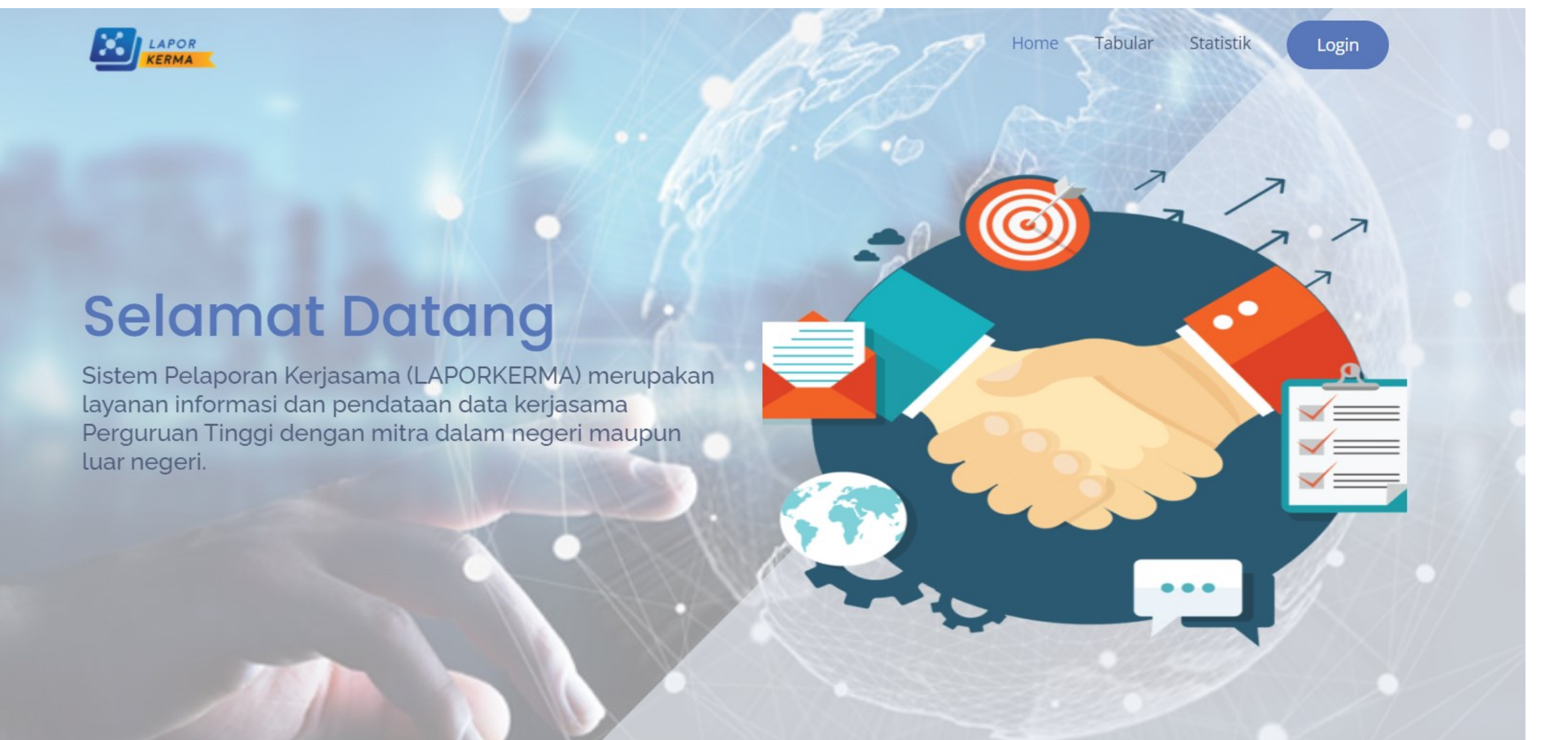

## PENGUKURAN KERJA SAMA IKU 6

Mou Banyak Tidak Berarti Nilai IKU 6 Tinggi

Kerja Sama Pada Level Program Studi (Moa Dan IA)

Kerja Sama Tanda Tangan Tahun 2022

Dokumen Kerja Sama di Upload

Kerja Sama Jangka Panjang Upload Dokumen IA/Workplan Per Tahun Kegiatan

### Verifikasi dan Validasi

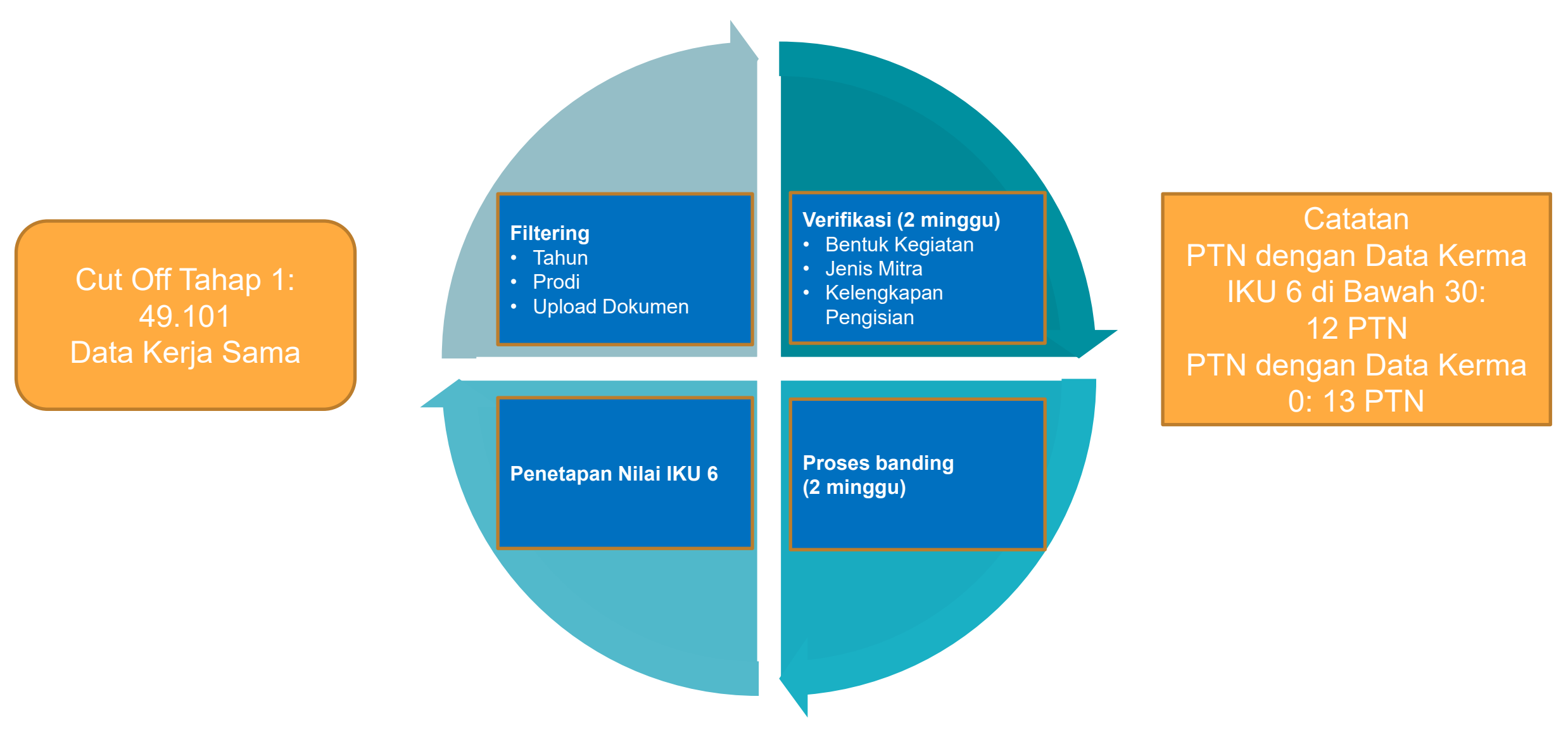

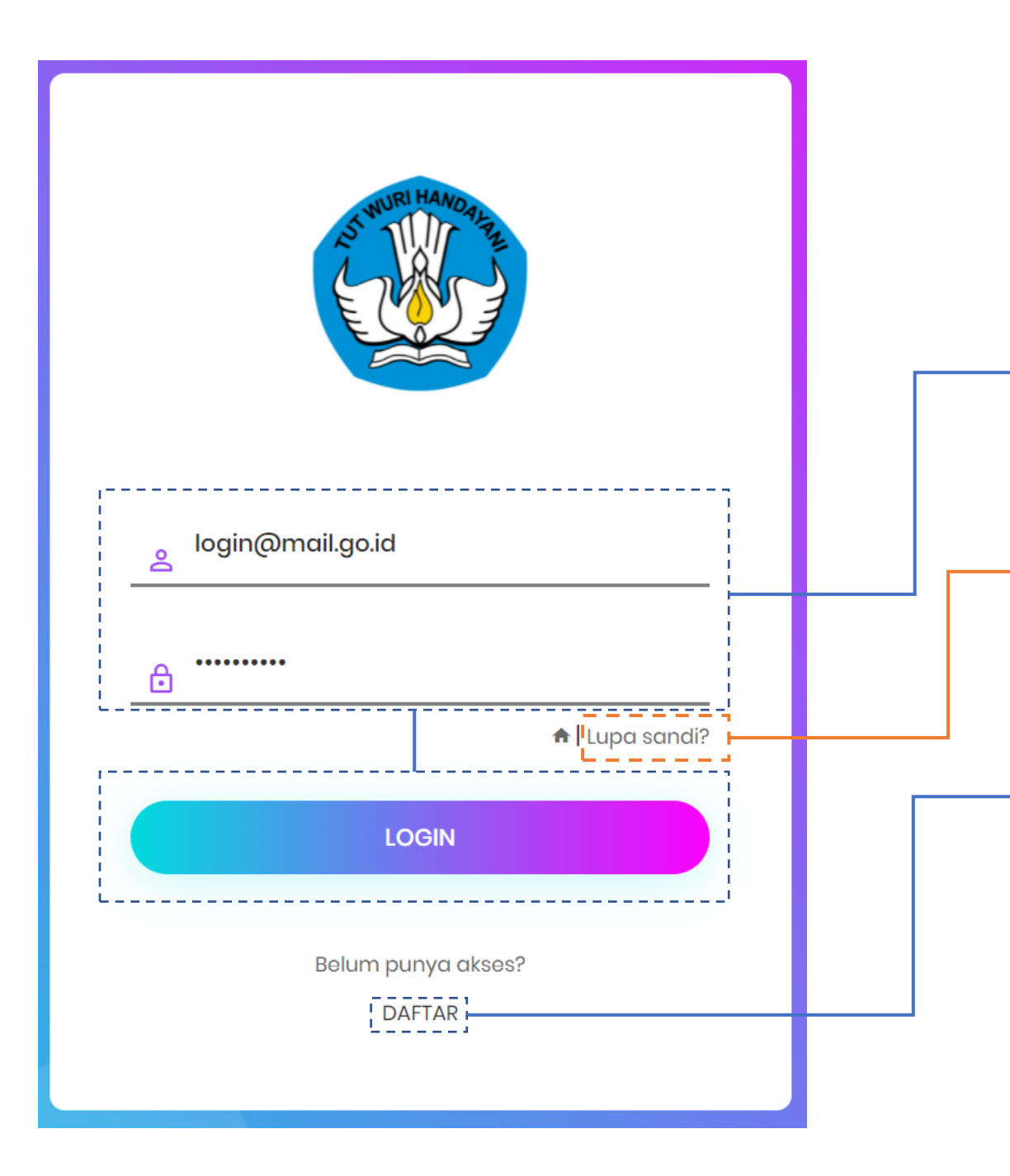

#### laporankerma.kemdikbud.go.id

1. Bagi yang telah memiliki akun silahkan masuk dengan mengisi email dan password yang sudah didaftarkan pada kolom yang tersedia, lalu tekan "LOGIN".

2. Tekan "Lupa sandi?" apabila lupa akses kata sandi.

3. Tekan "DAFTAR" apabila belum memiliki akses ke situs Laporan Kerja Sama Perguruan Tinggi (Lapkerma).

| 💩 lapkerma                                         | × +                            | • – 🗆 ×                               |
|----------------------------------------------------|--------------------------------|---------------------------------------|
| $\leftarrow$ $\rightarrow$ C $\bullet$ laporankern | na.kemdikbud.go.id/kerma/kerma | ☆ 🚺 :                                 |
|                                                    |                                | · · · · · · · · · · · · · · · · · · · |
| KEADIA                                             | Kerja Sama                     |                                       |
| 🎯 Dashboard                                        | Beranda / Daftar               |                                       |
| 🛯 Kerjasama 🗸 🗸                                    |                                |                                       |
| Repositori<br>Program                              |                                | T 🛓 🗘 + Tambah                        |
| Mitra                                              | Show 10 v entries              | Search:                               |
|                                                    |                                |                                       |
| 1. Memilih kolon                                   | n "Kerja Sama",                | 2. Pilih "+ Tambah" untuk             |
| kemudian pilih b                                   | agian "Repositori".            | melaporkan dokumen kerja              |
|                                                    |                                | sama.                                 |

Tekan tombol "Simpan" ketika formulir sudah diisi secara lengkap sesuai dengan ketentuan.

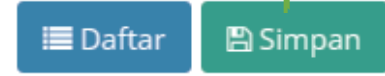

| Jenis D | Dokumen Kerjasama                                     |   | 1 Dilih iania dalumnan karia sama yang akar                                                                  |
|---------|-------------------------------------------------------|---|----------------------------------------------------------------------------------------------------|
| ≡       | Pilih jenis dokumen kerjasama                         |   | dilaporkan:                                                                                                  |
| Nomo    | r Dokumen                                             | L | <ul> <li>Memorandum of Understanding</li> <li>Memorandum of Agreement</li> </ul>                             |
| *       |                                                       |   | <ul> <li>Implementation Arrangement</li> </ul>                                                               |
| Judul I | Kerjasama                                             | ] |                                                                                                    |
| Η       | Judul                                                 |   | 2. Mengisi nomor dokumen kerja sama yang akan                                                                |
| Deskri  | ipsi                                                  |   | dilaporkan.                                                                                                  |
| Ringka  | asan singkat terkait cakupan atau kegiatan kerja sama |   |                                                                                                    |
|         |                                                       |   | 3. Isi dengan judul kerja sama yang akan<br>dilaporkan.                                                      |
|         |                                                       |   | 4. Isilah kolom ini dengan deskripsi, tujuan, dan<br>ruang lingkup kegiatan kerja sama yang<br>dilaksanakan. |

| Nama Instansi                                                                                                    |                           |            |           |      |                                       |
|----------------------------------------------------------------------------------------------------|---------------------------|------------|-----------|------|---------------------------------------|
| Perguruan * Keme                                                                                                    | enterian Pendidikan dan l | Kebudayaan |           |      |                                       |
|                                                                                                    |                           |            |           |      |                                       |
| Alamat                                                                                                    |                           |            |           |      |                                       |
|                                                                                                    |                           |            |           |      |                                       |
|                                                                                                    |                           |            |           |      |                                       |
| Penandatangan                                                                                                    |                           |            |           |      |                                       |
| Pejabat yang menandatang                                                                                                    | ani dokumen               |            |           |      |                                       |
|                                                                                                    |                           |            |           |      |                                       |
| Nama :                                                                                                    |                           |            | Jabatan : |      |                                       |
|                                                                                                    |                           |            |           |      |                                       |
|                                                                                                    |                           |            |           |      |                                       |
| Penanggung Jawab                                                                                                    | b (jika ada) 🗸 ———        |            |           | <br> |                                       |
|                                                                                                    |                           |            |           |      |                                       |
|                                                                                                    |                           |            |           |      |                                       |
|                                                                                                    |                           |            |           |      |                                       |
| Pihak 2#                                                                                                    |                           |            |           |      |                                       |
| Pihak 2#                                                                                                    |                           |            |           |      |                                       |
| Pihak 2#                                                                                                    |                           |            |           |      |                                       |
| <ul> <li>Pihak 2#</li> <li>Nama Instansi</li> <li>Mitra</li></ul>                                                                                                    | aga/ institusi            |            |           |      | •                                     |
| <ul> <li>Pihak 2#</li> <li>Nama Instansi</li> <li>Mitra </li> <li>Cari lemba</li> </ul>                                                                                      | aga/ institusi            |            |           |      | v                                     |
| P Pihak 2#<br>Nama Instansi<br>Mitra T Cari lemba<br>Alamat                                                                                                    | aga/ institusi            |            |           |      |                                       |
| <ul> <li>Pihak 2#</li> <li>Nama Instansi</li> <li>Mitra          <ul> <li>Cari lemba</li> <li>Alamat</li> </ul> </li> </ul>                                                  | aga/ institusi            |            |           |      |                                       |
| P Pihak 2#           Nama Instansi           Mitra ▼         Cari lemba           Alamat                                                                                     | aga/ institusi            |            |           |      | •                                     |
| Pihak 2#       Nama Instansi       Mitra     Cari lemba       Alamat       Penandatangan                                                                                     | aga/ institusi            |            |           |      | ~                                     |
| <ul> <li>Pihak 2#</li> <li>Nama Instansi</li> <li>Mitra Cari lemba</li> <li>Alamat</li> <li>Penandatangan</li> <li>Pejabat yang menandatang</li> </ul>                       | aga/ institusi            |            |           |      |                                       |
| P Pihak 2#         Nama Instansi         Mitra *       Cari lemba         Alamat         Penandatangan         Pejabat yang menandatang                                      | aga/ institusi            |            |           |      | •                                     |
| Pihak 2#         Nama Instansi         Mitra       Cari lemba         Alamat         Penandatangan         Pejabat yang menandatang         Nama :                           | aga/ institusi            |            | Jabatan : |      |                                       |
| Pihak 2#          Nama Instansi         Mitra       Cari lemba         Alamat         Penandatangan         Pejabat yang menandatang         Nama :                          | aga/ institusi            |            | Jabatan : |      |                                       |
| Pihak 2#         Nama Instansi         Mitra        Cari lemba         Alamat         Penandatangan         Pejabat yang menandatang         Nama :                          | aga/ institusi            |            | Jabatan : |      | · · · · · · · · · · · · · · · · · · · |
| Pihak 2#         Nama Instansi         Mitra        Cari lemba         Alamat         Penandatangan         Pejabat yang menandatang         Nama :         Penanggung lawal | aga/ institusi            |            | Jabatan : |      |                                       |
| P ihak 2#         Nama Instansi         Mitra       Cari lemba         Alamat         Penandatangan         Pejabat yang menandatang         Nama :         Penanggung Jawal | aga/ institusi            |            | Jabatan : |      |                                       |

#### Pihak pertama:

1. Merupakan identitas perguruan tinggi pengisi atau pihak pertama.

#### 2. Isilah alamat perguruan tinggi.

3. Isi dengan **nama dan jabatan penandatangan dokumen kerja sama** yang dilaporkan.

4. Isi dengan nama dan jabatan penanggung jawab kerja sama (jika ada).

#### Pihak kedua:

5. Pilih mitra kerja sama. Jika belum terdaftar, silahkan tekan tanda tambah (+) di sebelah kanan kolom untuk menambah mitra kerja sama.

#### 6. Isi dengan alamat mitra.

7. Isi dengan nama dan jabatan penandatanganan dokumen kerja sama dari mitra.

8. Isi dengan nama dan jabatan penanggung jawab (jika ada).

9. Jika terdapat lebih dari 1 mitra kerja sama, dapat ditambahkan dengan menekan tombol "+ tambah penggiat".

| BENTUK KEGIATAN                                                                                       |                         | ~ |                                                                                                    |
|----------------------------------------------------------------------------------------------------|-------------------------|---|----------------------------------------------------------------------------------------------------|
| 🔳 Pilih bentuk kegiata                                                                                | an                      |   | 1. Memilih salah satu atau beberapa kegiatan kerja sama<br>yang akan dilaporkan.                                                                                                    |
| emagangan                                                                                             |                         | × | 2. Contoh pelaksanaan lebih dari 1 (satu) kegiatan kerja sama.                                                                                                    |
| <b>Luaran</b><br>Volume                                                                               |                         |   | 3. Isi dengan total volume yang dikerja samakan.                                                                                                    |
| Keterangan<br>Ringkasan luaran dari kegiatan                                                          | 1                       |   | 4. Isi dengan satuan volume.                                                                                                    |
| Sasaran                                                                                               | Pilih sasaran program   |   | 5. Isi secara rinci ringkasan luaran kegiatan yang terukur, realistis, dan akuntabel.                                                                                                    |
| Indikator Kinerja  S Asistensi Mengajar d  Luaran  Volume  Keterangan  Ringkasan luaran dari kegiatan | Pilih indikator kinerja |   | <ul> <li>6. Memilih salah satu sasaran program yang akan dicapai melalui kerja sama yang dilaksanakan:</li> <li>Meningkatnya Kualitas Lulusan Perguruan Tinggi</li> <li>Meningkatnya Inovasi Perguruan Tinggi Dalam Rangka Meningkatkan Mutu Pendidikan</li> <li>Meningkatnya Kualitas Dosen Pendidikan Tinggi</li> <li>Meningkatkan Kualitas Kurikulum dan Pembelajaran Menigkatnya Program Studi yang Berkualitas.</li> </ul> |
| Sasaran                                                                                               | Pilih sasaran program   | • | 7. Memilih salah satu Indikator Kinerja yang akan dicapa                                                                                                    |
| Indikator Kinerja                                                                                     | Pilih indikator kinerja | · | sesuai dengan sasaran program yang telah dipilih.                                                                                                    |

| <ul> <li>MASA BERLAKU</li> <li>Status</li> <li>Status Kerja Sama</li> <li>Tanggal Awal</li> </ul> | <ol> <li>Memilih status kerja sama yang dilaporkan:</li> <li>Aktif</li> <li>Dalam Perpanjangan</li> <li>Kadaluarsa</li> <li>Tidak Aktif</li> </ol> |
|---------------------------------------------------------------------------------------------------|----------------------------------------------------------------------------------------------------|
| Tanggal Berakhir                                                                                  | 2. Mengisi masa berlaku dokumen kerja sama<br>berdasarkan periode tertentu yang ditandai<br>tanggal awal dan tanggal berakhirnya kerja sama.       |
| ■ Lupload<br>Drag & Drop atau Klik area ini untuk upload                                          | 3. Mengunggah bukti <i>soft file</i> dokumen kerja<br>sama dengan format .pdf dan ukuran maksimal<br>file sebesar 2mb( <i>megabyte</i> ).          |
|                                                                                                   | 4. Melihat dokumen kerja sama yang telah diunggah.                                                                                                 |
|                                                                                                   |                                                                                                    |